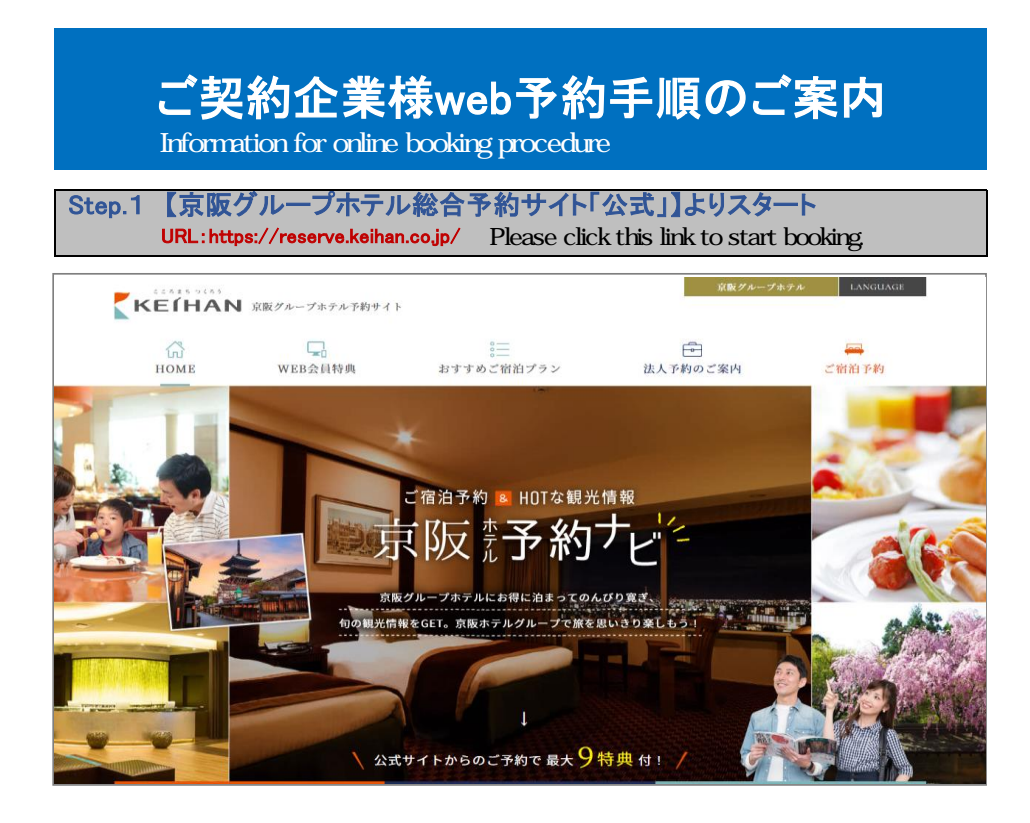

京阪グループホテル総合予約サイト【公式】のホームページの 【法人会員様ログイン】までスクロールしてください。

# ※予約したいホテルホームページから操作することも可能ですが、 ホテルによってボタンの仕様が異なりますのでご注意ください。

Please scroll down to "法人会員様ログイン" tab on the website.

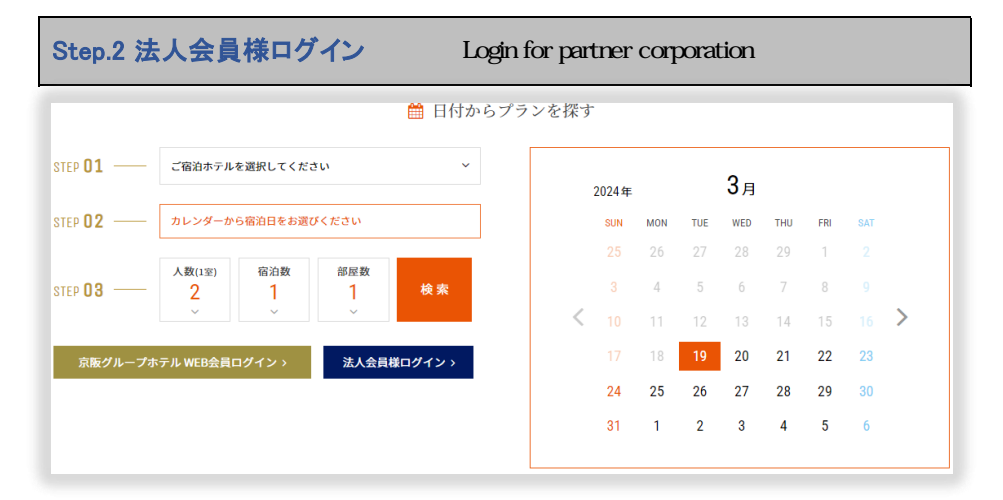

## 【法人会員様ログイン】をクリックします。

Please click "法人会員様ログイン" tab.

| Step.3 ご契約企業様専用ページへログイン Login              | page for partner corporation                                                                                                    |
|--------------------------------------------|----------------------------------------------------------------------------------------------------|
| 法人口グイン                                     |                                                                                                    |
| アカウント 20                                   |                                                                                                    |
| アクセスキー 1019                                |                                                                                                    |
|                                            |                                                                                                    |
| ログイン                                       |                                                                                                    |
|                                            | Please enter account and password to login.                                                                                                    |
| ご契約企業様用のアカウントとパスワードをご入力のうえ、<br>ログインしてください。 | <ul> <li>Account and password are written on SUPA members-only<br/>website or document titled "Sophia University Parents' Association<br/>Membership Benefits 2025)</li> </ul> |

### 予約検索画面より

## 「宿泊をご希望されるホテル」「チェックイン日」「人数」「部屋数」を選択し、

### 「指定した条件の空室を表示」をクリックしてください。

Please select your preferred hotel, check-in date, how many rooms and pepole for booking. And then click "指定した条件の空室を表示".

| Step.5 ご希望のホテルのページに移動 Move to the page for your preferred hotel |                       |           |           |                          |           |           |                       |
|-----------------------------------------------------------------|-----------------------|-----------|-----------|--------------------------|-----------|-----------|-----------------------|
| 京阪グループホテル                                                       | <b>〈</b><br>04/09 (火) | 04/10 (水) | 04/11 (木) | <b>2024</b><br>04/12 (金) | 04/13 (±) | 04/14 (日) | <b>)</b><br>04/15 (月) |
| 大阪                                                              |                       |           |           |                          |           |           |                       |
| ホテル京阪チェーン                                                       |                       |           |           |                          |           |           |                       |
| 大阪府<br><b>ホテル京阪 京橋 グランデ</b>                                     | 0                     | ×         | 0         | 0                        | 0         | 0         | 0                     |

#### 検索結果画面より

### 「宿泊をご希望されるホテル」「チェックイン日」を確認し、

#### 「〇」をクリックしてください。

Please comfirm the hotel you would like to stay and check-in date, and then click "O".

| Step.6 ご希望の | のプランの選択 Select preferred plan                                                                                                    |                                    |
|-------------|----------------------------------------------------------------------------------------------------|------------------------------------|
| 【契約企業様専用】   | シンプルステイプラン (朝食付)                                                                                                    |                                    |
|             | <ul> <li>※ 朝倉 ③ 現地払い・Web決済 G in 15:00~26:00/out</li> <li>法人会員様としてご契約いただいている企業様だけがご予約し<br/>ンでございます。</li> <li>税込 14,100円~</li> </ul> | 11:00まで<br>ていただける特別価格のプラ<br>詳細     |
| 選べる客室:4     | ◆ <b>禁煙◇ダブル(17mi)</b><br>⑧ 朝度 💥 17.00m <sup>2</sup> 🖰 1~2名 ⊟ ダブルサイズ / 横131-150cm×1<br>豪 Wi-Fiあり (無料)                               | ##ポイント 705 ~<br>税込 14,100円         |
|             | 残りる室 詳細                                                                                                    | 今すぐ予約                              |
|             | ◆喫煙 ◆ダブル(17mi)<br>④ 喫煙 ☆☆ 17.00m <sup>2</sup> 八 1~2名 ⊖ ダブルサイズ / 戦131-150cm×1<br>令 WI-Fiあり (無料)                                     | 線得ポイント 705 ~<br>祝込 <b>14,100</b> 円 |
|             | 残り1室 詳細                                                                                                    | 今すぐ予約                              |

## 検索結果が表示されますので、ご希望のプランよりご希望の部屋タイプの 「予約する」ボタンをクリックしてください。

Please click "予約する" tab of your preferred type of room.

| Step.7 初めてのお客様は会員登録(無料)         | Free membership registration for the first-time users |
|---------------------------------|-------------------------------------------------------|
|                                 |                                                       |
| 新規会員登録                          | 会員ログイン                                                |
| ☆会員登録をせずに予約をする方は、このまま「予約者情報の入力」 | こ進む」を押下ください。                                          |

For the first-time users,please click "新規会員登録" tab. If you have already had account,please click "会員ログイン"tab. For the first-time users,please select "新規会員登録" tab and enter your information. For the coustomers who have already signed up,please click "会員ログイン" tab, and enter your email address and password. It is possible to book the room without membership resisteration. Please click "会員登録せずに予約".

#### 「新規会員登録」画面に遷移します。

会員に未登録のお客様は「新規会員登録」を選択して、お客様の住所、氏名等を入力いた だきます。 すでに会員登録済みのお客様はメールアドレス、パスワードを入力してログインします。

#### ※「会員登録せずに予約」を選択することも可能です。

| 新規会 | 員登録                                                                                            |                                                                                |   |   |  |
|-----|------------------------------------------------------------------------------------------------|--------------------------------------------------------------------------------|---|---|--|
|     |                                                                                                |                                                                                |   |   |  |
| a   | 6名前 <u>永</u> 須                                                                                 |                                                                                |   |   |  |
|     |                                                                                                |                                                                                |   |   |  |
| a   | 6名前(カナ) <u>必須</u><br><sup>177</sup>                                                            | *1                                                                             |   |   |  |
| 2   | (日本語以外の言語の方は、半角英数字にてて入か)<br>(ミドルネームがある場合は、「名」の欄にファー)<br>ジ(スポート上にスペース、ドット(.)、()などが明<br>カしてください。 | まお願いいたします。<br>よお願いいたします。<br>ストネームに続けてご入力してください。<br>記されている場合はスペース、ドット(.)、()を除き入 |   |   |  |
|     | メールアドレス 👧                                                                                      |                                                                                |   |   |  |
|     | アカウント                                                                                          | をお持ちの方                                                                         | × | 1 |  |
| 会員  | コグイン                                                                                           |                                                                                |   | l |  |
| ×-) | レアドレス                                                                                          | パスワード                                                                          |   | L |  |
|     |                                                                                                |                                                                                |   | L |  |
|     | <sub>ッ</sub> 위 ログインして                                                                          | 申し込み手続きへ                                                                       |   |   |  |
|     | パスワードを忘れた方はごちら                                                                                 |                                                                                |   |   |  |
|     | 4 <sup>Q</sup> 新規会員登録はこちら                                                                      | 会員登録せずに予約                                                                      |   |   |  |

| Step.8 お客                   | 様情報の入力、最終                                                                            | <b>冬予約確認</b>                                 | Enter your in           | formation and | final check |
|-----------------------------|--------------------------------------------------------------------------------------|----------------------------------------------|-------------------------|---------------|-------------|
| 予約書                         | 皆情報                                                                                  |                                              |                         |               |             |
| 予約者                         | 名。必须                                                                                 |                                              |                         |               |             |
| 予約                          | 的者名(姓)                                                                               | 予約者名(名)                                      |                         |               |             |
| 予約者                         | 「名(カナ) ठ 🕱                                                                           |                                              |                         |               |             |
|                             | リガナ(セイ)                                                                              | フリガナ(メイ)                                     |                         |               |             |
| ※日本訂<br>※ミドル<br>※パスパ<br>カして | ■以外の言語の方は、半角英数字にてご入力を<br>いネームがある場合は、「名」の欄にファース<br>ペート上にスペース、ドット(・)、()などが明証<br>こください。 | お願いいたします。<br>トネームに続けてご入力して<br>こされている場合はスペース、 | こください。<br>ドット(.)、()を除き入 |               |             |

|                                                                                                    | 予約内容の確認                                |  |
|----------------------------------------------------------------------------------------------------|----------------------------------------|--|
|                                                                                                    | ! まだ予約は完了していません<br>内容を確認後に予約を確定してください。 |  |
| <ul> <li>         予約者情報     </li> <li>         予約者情報     </li> <li>         氏名     </li> <li>         フリガナ     </li> </ul> | 京飯 花子<br>ケイバン バナコ                      |  |

## ご予約内容を確認して、詳細情報を入力していただきます。 「予約内容の確認」ボタンをクリック後表示されるページで、 「予約を確定」ボタンをクリックすることで予約完了となります。 予約が完了したら、確認のメールが届きますのでよくご確認ください。

Please confirm your booking information and enter more information in details. To complete your booking,please ckick "予約を確定"tab on the page showed after ckick "予約内容の確認" tab. Once your booking is completed,you will receive the confirmation mail. Please be sure to check out the email.